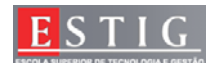

### Administração de Sistemas Laboratório 3 – http e Samba

Os laboratórios são constituídos por um ou dois alunos.

Apresente todos os comandos necessários para a correcta configuração de tudo o que é pedido no laboratório.

O relatório é composto por todas as respostas e deverá ser entregue na semana seguinte, apenas algumas respostas deverão ser mostradas ao docente da cadeira no decorrer do laboratório.

O relatório do laboratório terá uma discussão de  $\approx$ 15 minutos numa data a combinar com o docente da cadeira.

Todo o desenrolar do laboratório será presenciado pelo docente da cadeira, qualquer acto menos correcto por parte de qualquer aluno, ser-lhe-á anulado o laboratório.

#### Preparação do Laboratório:

Instale o Vmware 6.x no seu posto de trabalho. Copie as duas máquinas virtuais Linux.zip e Windows.zip para o seu disco rígido e descompacte. Adicione as 2 máquinas virtuais no Vmware. Insira as duas máquinas numa rede isolada.

**NOTA:** As máquinas virtuais Linux eWindows XP têm instalado todo o software necessário para o correcto desenvolvimento do laboratório.

- 1. Active os serviços de http e Samba para serem automaticamente inicializados aquando do arranque do sistema linux.
- 2. Configure o linux de forma em que cada vez que seja criado um utilizador no linux seja também criada em simultâneo dentro da directoria home do utilizador uma directoria com o nome de site.

| username  | Password  | Grupo |
|-----------|-----------|-------|
| guilherme | guilherme | users |
| jose      | jose      | users |
| andrade   | andrade   | users |

2.1. Crie três utilizadores no Linux com as características descritas abaixo.

2.2. Efectue uma pequena página em html (índex.html) para cada utilizador.
Sendo o ficheiro colocado dentro da directoria "site" de cada utilizador.
A página apenas deverá mostrar o nome de cada utilizador.
Verifique o correcto funcionamento do Servidor Web (Apache) através do browser do Windows XP Virtual. Basta para isso inserir o URL

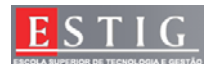

#### http//IP\_Maquina\_linux/~username\_utilizador

**Nota:** Após conclusão e efectuado os devidos testes da resposta 2.2 chame o docente para o devido apontamento da conclusão da resposta no decorrer do laboratório.

- 3. Crie um ficheiro html na página principal do servidor web a dizer, "Página principal do próprio servidor LINUX".
- 4. Os utilizadores guilherme e andrade deverão ter uma directoria com o nome "privado" onde esta deverá ter autenticação através do apache para a listagem do seu seu conteúdo. Verifique o corecto funcionamento através do browser do Windows XP virtual.
  - 4.1. Permita que dois users listem a directoria privada do utilizador guilherme, através dos seguintes users: user: guilherme pass: ola / user: convidado pass: tareco
  - 4.2. Permita um user listar a directoria privada do utilizador andrade, sendo através de:
    - user: andrade pass: ola

**Nota:** Após conclusão e efectuado os devidos testes da resposta 4, 4.1 e 4.2 chame o docente para o devido apontamento da conclusão da resposta no decorrer do laboratório.

5. Crie um alias no ficheiro do apache para que os clientes ao digitarem no browser <u>http://IPLinuxVirtual/webmail</u> visualizem a página no caminho absoluto do Linux em /var/webmail. Nota: Crie um ficheiro html a mencionar "webmail" para a correcta visualização do alias criado. E efectue tudo o que seja necessário para o correcto funcionamento e para a visualização do conteúdo do ficheiro html criado.

**Nota:** Após conclusão e efectuado os devidos testes da resposta 5 chame o docente para o devido apontamento da conclusão da resposta no decorrer do laboratório.

### SMB

 Crie um directório "/docs" partilhado com o nome de "documentacao". Com permissão de escrita apenas para o utilizador root e guilherme, e de leitura para todos os outros utilizadores.

**Nota:** Após conclusão e efectuado os devidos testes da resposta 6 chame o docente para o devido apontamento da conclusão da resposta no decorrer do laboratório.

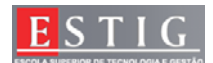

- Crie um directorio com o nome de /public, partilhado com o nome de "publico" onde todos os utilizadores poderão ler e escrever nesse directório.
  - 7.1. Crie do lado da máquina virtual Windows o mapeamento de uma drive p: correspondente à directoria "public" partilhada pelo linux e outra k: para a directoria "doc" partilhada pelo linux.

Este Laboratório tem um peso de 20% na nota final da disciplina e deverá ser entregue na sua totalidade dia 17 de Dezembro até às 10:00 através do moodle com o seguinte formato **lab3\_n°aluno\_n°aluno.pdf** 

Boa Sorte.10/12/2008Docente, Armando Ventura

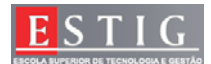

# Cotações Máximas COM apresentação ao Docente:

| Perguntas | Cotações |
|-----------|----------|
| 1         | 0,3      |
| 2         | 0,5      |
| 2.1       | 0,3      |
| 2.2       | 3        |
| 3         | 1        |
| 4         | 1        |
| 4.1       | 4        |
| 4.2       | 3        |
| 5         | 2        |
| 6         | 3        |
| 7         | 1        |
| 7.1       | 0,9      |
|           | -,•      |

### Total: 20

## Cotações Máximas **SEM** apresentação ao Docente:

| Perguntas | Cotações |
|-----------|----------|
| 1         | 0,3      |
| 2         | 0,5      |
| 2.1       | 0,3      |
| 2.2       | 1        |
| 3         | 1        |
| 4         | 0,3      |
| 4.1       | 1,2      |
| 4.2       | 1        |
| 5         | 0,75     |
| 6         | 0,75     |
| 7         | 1        |
| 7.1       | 0,9      |

Total: 9